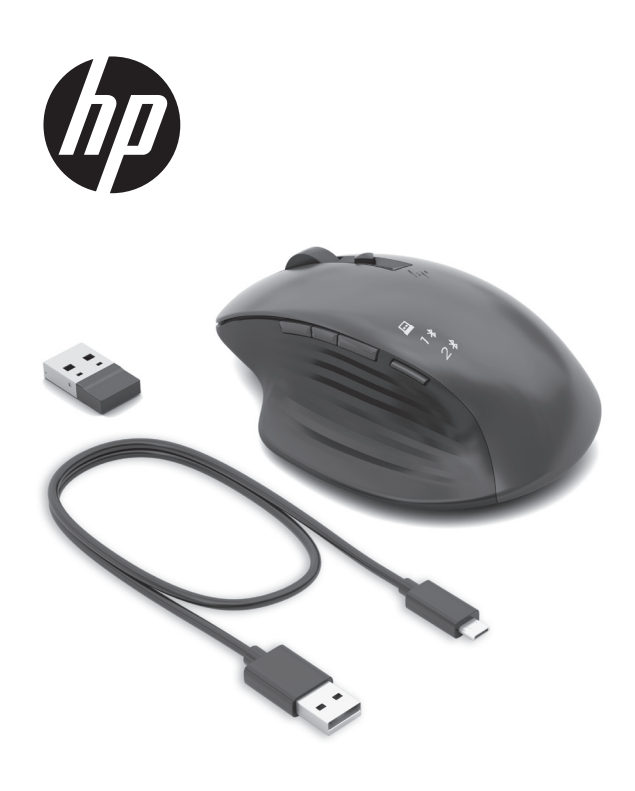

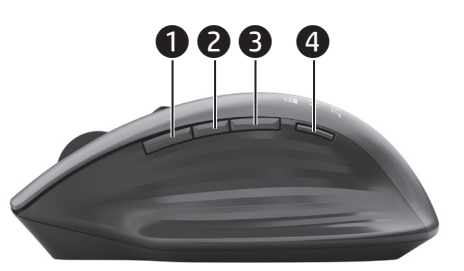

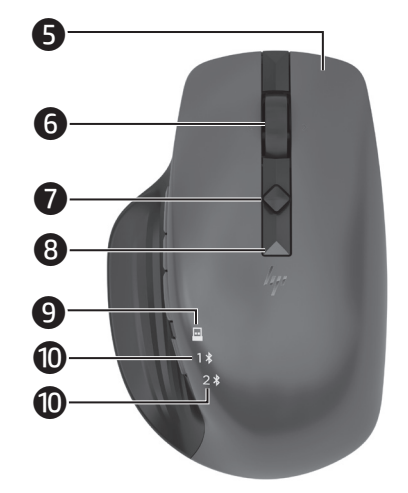

#### ENGLISH

Connect the mouse to one computer using the receiver and up to two computers via Bluetooth<sup>®</sup>.

To program the mouse buttons or change the DPI setting (1200 DPI by default), use the software. If the software does not download automatically, on your computer, open **Microsoft Store** or **Apple Store**. Search for **HP Accessory Center**, and then download the app.

#### Components description

Programmable forward button By default, press to display the next page in your application history.

- Programmable Task View button By default, press to display all virtual desktops in Windows<sup>®</sup> 10.
- Programmable back button
  By default, press to display the previous page in your application
  history.
- Pairing button Press to switch betwee

Press to switch between channels. Press and hold for 3 s to enter pairing mode for the selected channel.

S Programmable right-click button

# Programmable scroll wheel

Scrolls the screen up or down. Tilt right, tilt left, or click to use functions programmed in the app. By default, tilt right to scroll the screen right, tilt left to scroll the screen left, click to use application-specific functions, and click and hold to scroll when you move the mouse up or down.

Hyperscroll button

Press to turn hyperscroll on or off.

# Battery light

White (5 s): The mouse is on. Blinking amber: The mouse needs to be charged. Solid amber: The mouse is charging.

Solid white: The mouse is fully charged and connected to power.Receiver light

**Quickly blinking white (5 s):** The receiver channel is currently selected and the receiver is not connected to a computer. **Solid white (5 s):** The mouse is connected to the computer to which the receiver is connected.

Bluetooth pairing lights

**Quickly blinking white (5 s):** The illuminated Bluetooth channel is currently selected. If you attempted to pair the mouse to a computer, the pairing was not successful.

**Solid white (5 s):** The mouse is connected to the computer that is paired to the illuminated Bluetooth channel.

Slowly blinking white (180 s): The illuminated Bluetooth channel is in pairing mode.

# ESPAÑOL

Para descargar la *Guía del usuario para el emparejamiento de Bluetooth*, vaya a http://www.hp.com/support.

Conecte el mouse a un equipo utilizando el receptor y hasta dos equipos mediante Bluetooth.

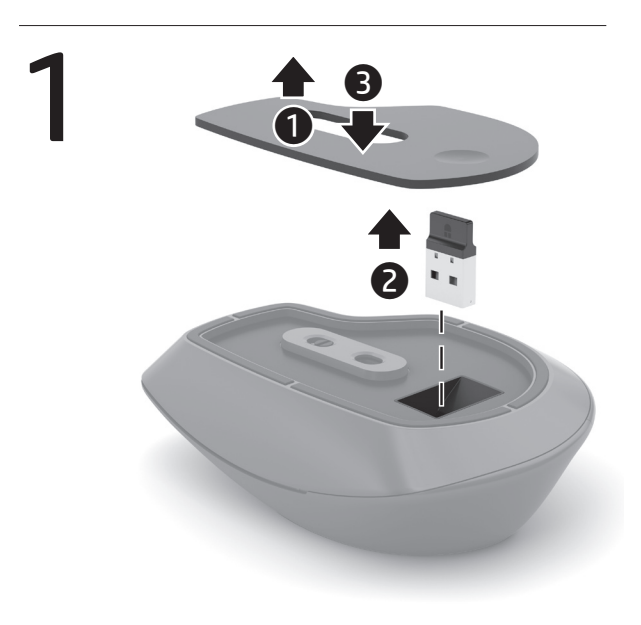

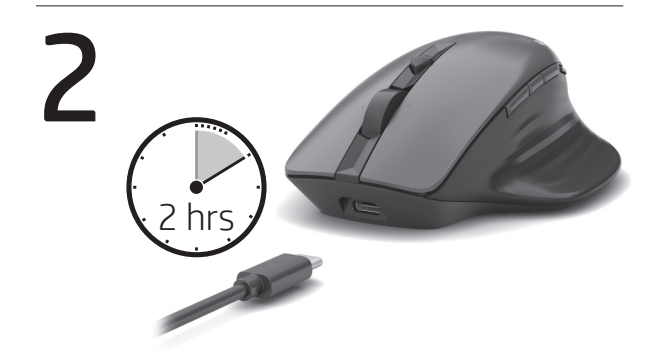

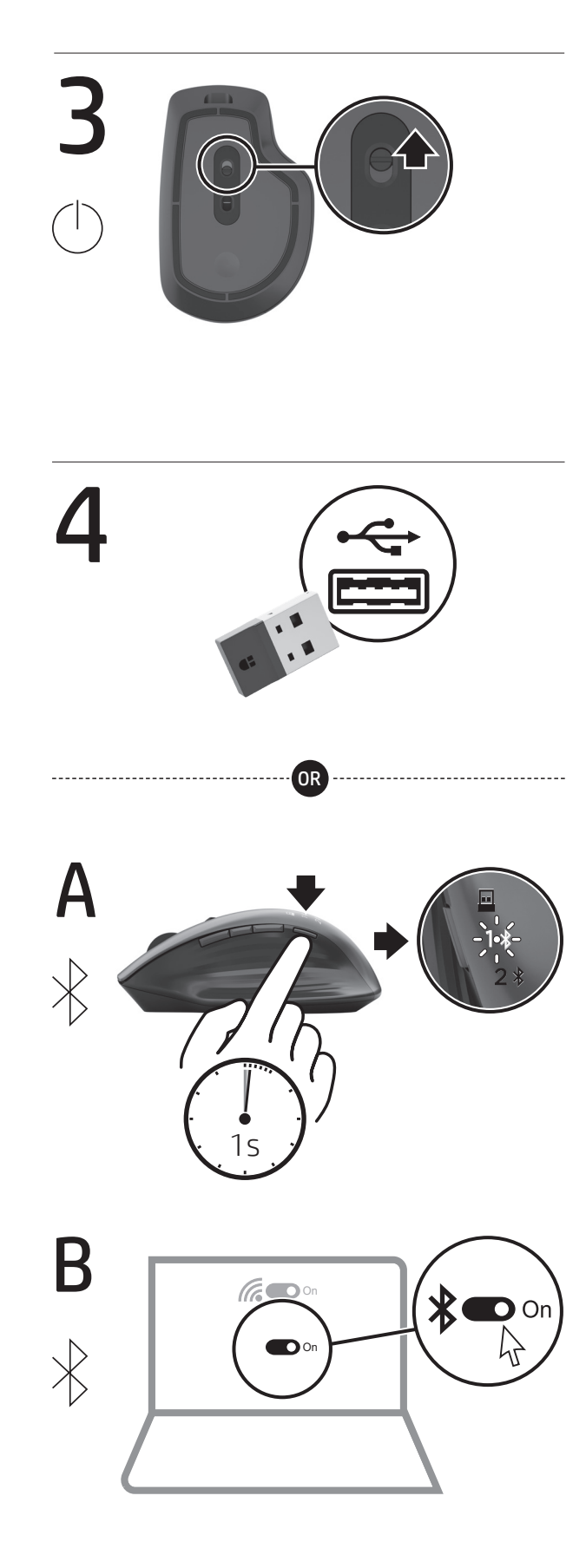

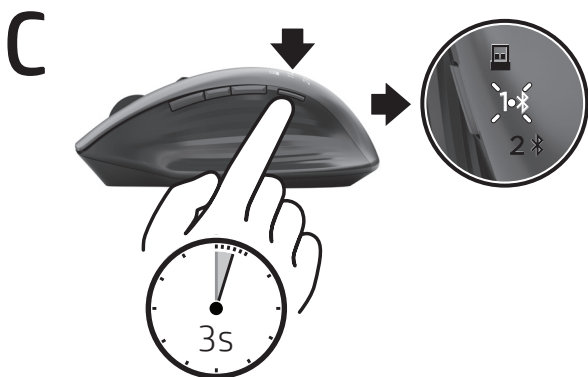

D

# www.hp.com/support

To download the *Bluetooth Pairing User Guide*, go to http://www.hp.com/support.

PRINTER: Replace this box with Printed- In (PI) Statement(s) as per spec. NOTE: This box is simply a placeholder. PI Statement(s) do not have to fit inside the box but should be placed in this area.

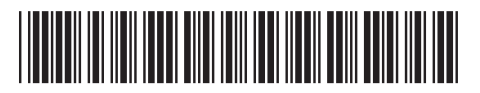

Para programar los botones del mouse o cambiar la configuración de ppp (1200 ppp de forma predeterminada), utilice el software. Si el software no se descarga de forma automática en su equipo, abra la **Tienda Microsoft** o la **Apple Store**. Busque **HP Accessory Center** y luego descargue la aplicación.

# Descripción de los componentes

## Botón de avance programable

De modo predeterminado, al presionarlo muestra la página siguiente en el historial de su aplicación.

- Botón de visualización de la tarea programable De forma predeterminada, al presionarlo muestra todos los escritorios virtuales en Windows 10.
- Botón de retroceso programable De modo predeterminado, al presionarlo muestra la página anterior en el historial de su aplicación.

#### Obtin de emparejamiento Presione para alternar entre los canales. Presione y sostenga durante 3 s para entrar en el modo de emparejamiento con el canal seleccionado.

Botón de clic derecho programable

#### **6** Rueda de desplazamiento programable

Se desplaza en la pantalla hacia arriba o hacia abajo. Incline hacia la derecha, hacia la izquierda o haga clic para usar las funciones programadas en la aplicación. De forma predeterminada, incline hacia la derecha para desplazarse hacia la derecha de la pantalla, incline hacia la izquierda para desplazarse hacia la izquierda de la pantalla, haga clic para usar funciones específicas de la aplicación y haga clic y sostenga para desplazarse cuando mueva el mouse hacia arriba o hacia abajo.

#### Botón de hiperdesplazamiento

Presione para activar o desactivar el hiperdesplazamiento.

# Indicador luminoso de la batería

Blanco (5 s): el mouse está encendido. Ámbar intermitente: es necesario cargar el mouse. Ámbar fijo: el mouse se está cargando. Blanco fijo: el mouse está completamente cargado y conectado a la alimentación.

#### Indicador luminoso del receptor

Parpadeo rápido en blanco (5 s): el canal receptor está seleccionado actualmente y el receptor no está conectado a un equipo.

Blanco fijo (5 s): el mouse está conectado al equipo al que está conectado el receptor.

Indicadores luminosos de emparejamiento de Bluetooth Parpadeo rápido en blanco (5 s): el canal Bluetooth iluminado está seleccionado actualmente. Si intentó emparejar el mouse con un equipo, el emparejamiento no se realizó correctamente. Blanco fijo (5 s): el mouse está conectado al equipo que está emparejado con el canal Bluetooth iluminado.

**Blanco intermitente lento (180 s):** el canal Bluetooth iluminado está en modo de emparejamiento.

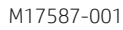

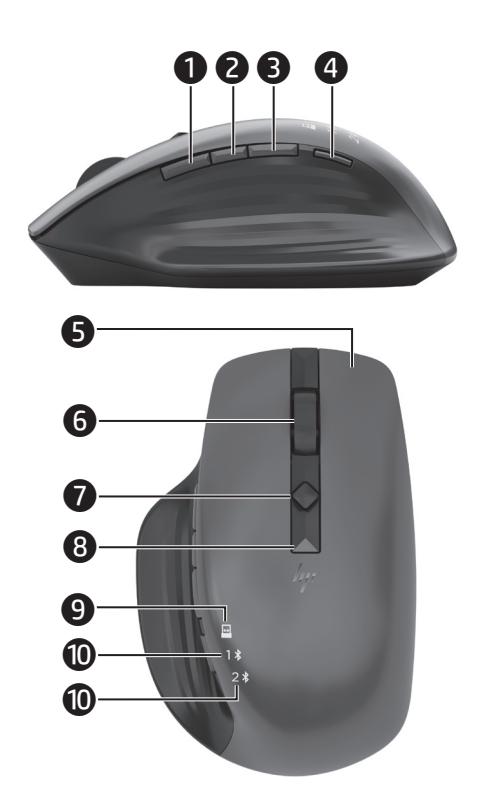

#### FRANÇAIS

Pour télécharger le *Manuel de l'utilisateur du couplage Bluetooth*, rendez-vous sur http://www.hp.com/support.

Connectez la souris à un ordinateur à l'aide du récepteur et jusqu'à deux ordinateurs via Bluetooth.

Utilisez le logiciel pour programmer les boutons de la souris ou modifier le paramètre DPI (1200 DPI par défaut). Si le logiciel ne se télécharge pas automatiquement, ouvrez **Microsoft Store** ou **Apple Store** sur votre ordinateur. Recherchez **HP Accessory Center**, puis téléchargez l'application.

#### Description des composants

Bouton avant programmable

Par défaut, appuyez sur ce bouton pour afficher la page suivante dans l'historique de votre application.

Bouton d'affichage des tâches programmables Par défaut, appuyez sur ce bouton pour afficher tous les bureaux virtuels dans Windows 10.

#### Bouton retour programmable

Par défaut, appuyez sur ce bouton pour afficher la page précédente dans l'historique de votre application.

#### Ø Bouton de couplage

Appuyez sur cette touche pour basculer entre les canaux. Appuyez sur ce bouton et maintenez-le enfoncé pendant 3 s pour accéder au mode de couplage du canal sélectionné.

#### Bouton clic-droit programmable

## 6 Molette de défilement programmable

Elle vous permet de faire défiler l'écran vers le haut ou vers le bas. Inclinez vers la droite, inclinez vers la gauche ou cliquez pour utiliser les fonctions programmées dans l'application. Par défaut, inclinez vers la droite pour faire défiler l'écran vers la droite, inclinez vers la gauche pour faire défiler l'écran vers la gauche, cliquez pour utiliser les fonctions spécifiques à l'application, puis cliquez et maintenez pour faire défiler lorsque vous déplacez la souris vers le haut ou le bas.

#### Bouton Hyperscroll

Appuyez sur ce bouton pour activer ou désactiver la fonction Hyperscroll.

# 3 Voyant de la batterie

Blanc (5 s) : La souris est allumée.
Orange clignotant : La souris doit être chargée.
Orange fixe : La souris est en cours de chargement.
Blanc fixe : La souris est entièrement chargée et connectée à l'alimentation.

# Ø Voyant du récepteur

**Clignotement rapide blanc (5 s) :** Le canal récepteur est actuellement sélectionné et le récepteur n'est pas connecté à un ordinateur.

Blanc fixe (5 s) : La souris est connectée à l'ordinateur auquel le récepteur est connecté.

## Voyants de couplage Bluetooth

**Clignotement rapide blanc (5 s) :** Le canal Bluetooth éclairé est actuellement sélectionné. Si vous avez tenté d'associer la souris à un ordinateur, le couplage n'a pas abouti.

Blanc fixe (5 s) : La souris est connectée à l'ordinateur associé au canal Bluetooth éclairé.

**Clignotement lent blanc (180 s) :** Le canal Bluetooth éclairé est en mode de couplage.

#### PORTUGUÊS DO BRASIL

Para baixar o *Guia do usuário de emparelhamento Bluetooth*, acesse http://www.hp.com/support.

Conecte o mouse a um computador usando o receptor e até dois computadores via Bluetooth.

Para programar os botões do mouse ou alterar a configuração de DPI (1200 DPI por padrão), use o software. Se o software não baixar automaticamente, no seu computador, abra a **Microsoft Store** ou a **Apple Store**. Procure o **HP Accessory Center** e, em seguida, baixe o aplicativo.

## Descrição dos componentes

Botão avançar programável

Por padrão, pressione para exibir a página seguinte no seu histórico de aplicativo.

- Botão Exibir tarefa programável Por padrão, pressione para exibir todas as áreas de trabalho virtuais no Windows 10.
- Botão voltar programável

Por padrão, pressione para exibir a página anterior no seu histórico de aplicativo.

#### Botão de emparelhamento

Pressione para alternar entre os canais. Mantenha pressionado por 3 s para entrar no modo de emparelhamento para o canal selecionado.

#### Botão de clique com o botão direito programável

#### 6 Roda de rolagem programável

Rola a tela para cima ou para baixo. Incline para a direita, incline para a esquerda ou clique para usar as funções programadas no aplicativo. Por padrão, incline para a direita para rolar a tela para a direita, incline para a esquerda para rolar a tela para a esquerda, clique para usar funções específicas do aplicativo e clique e segure para rolar quando você mover o mouse para cima ou para baixo.

#### Botão hiper-rolagem

Pressione para ativar ou desativar a hiper-rolagem.

#### 8 Luz da bateria

Branca (5 s): O mouse está ligado. Piscando na cor âmbar: O mouse precisa ser carregado. Acesa na cor âmbar: O mouse está sendo carregado. Acesa na cor branca: O mouse está totalmente carregado e conectado à alimentação.

## Luz do receptor

**Piscando rapidamente na cor branca (5 s):** O canal receptor está selecionado no momento e o receptor não está conectado a um computador.

Acesa na cor branca (5 s): O mouse está conectado ao computador ao qual o receptor está conectado.

#### Luzes de emparelhamento Bluetooth

**Piscando rapidamente na cor branca (5 s):** O canal Bluetooth iluminado está selecionado no momento. Se você tentou emparelhar o mouse a um computador, o emparelhamento não foi bem-sucedido.

Acesa na cor branca (5 s): O mouse está conectado ao computador que está emparelhado ao canal Bluetooth iluminado. Piscando lentamente na cor branca (180 s): O canal Bluetooth iluminado está no modo de emparelhamento.

Este equipamento não tem direito à proteção contra interferência prejudicial e não pode causar interferência em sistemas devidamente autorizados.

# RMN/型號/型号: STA-AM02 + STA-AD01

© Copyright 2020 HP Development Company, L.P.

The Bluetooth trademarks are owned by their proprietor and used by HP Inc. under license. Windows is either a registered trademark or trademark of Microsoft Corporation in the United States and/or other countries.

The information contained herein is subject to change without notice. The only warranties for HP products and services are set forth in the express warranty statements accompanying such products and services. Nothing herein should be construed as constituting an additional warranty. HP shall not be liable for technical or editorial errors or omissions contained herein.

| First Edition: ( | October | 2020 |
|------------------|---------|------|
|------------------|---------|------|